## 1. How to test Customer Display with OPOS driver.

File required: ppos\_opos\_setup\_v11a.exe

connect Customer Display to a Serial COM port, eg. COM1
run the installation program "ppos\_opos\_setup\_v11.exe"
run the OPOS control panel "PPOS Config"
go to "Line Display(s)" tab
Select default Device Name = pposdisp
make sure Device Type = Aedex-COM1 (since display is connected to COM1)
click [Test]
click [Update Display]
"Pioneer POS Line Display" text will be scrolled across the display
Click [Close] to exit

You can use "pposdisp" for device name in your app.

To create new Device Name, click [New] and make sure the Device Type corresponds to the COM port where the customer display is connected.

For further assistance, please contact: <a href="mailto:support@pioneerpos.com">support@pioneerpos.com</a> or 909-468-9757.